ARCHICAR

smart

:ON

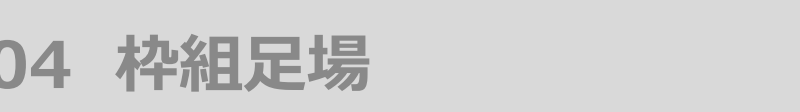

# ツールの呼び出し方 メニューバーからSCP→SCPランチャーを立ち上げ、「枠組足場」のアイコンを選択します

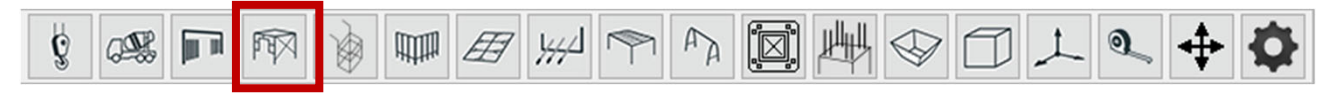

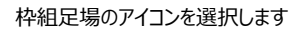

作成方法
各項目を設定後、画面上で任意の位置

各項目を設定後、画面上で任意の位置をクリックして枠組足場を配置します

| 枠組足場ツール ×             |
|-----------------------|
| 7 ◀ ▶ 1)新規作成 SCP      |
| 3 <b>+</b> - 連続 4     |
| 1 建枠幅x建枠高xスパン         |
| 1219x1700x1800 ~      |
|                       |
| 6 調整枠自動挿入処理           |
| ○しない ●する(以下で設定)       |
| 出入隅勝負 ○ 始点勝 ● 終点勝     |
| 調整枠位置 🖲 始点端 🔾 終点端     |
| 2 ③ @ ARCHICAD レイヤー ・ |
| 5 ☑ ガイド線 □ 線描画        |

- 1 建枠幅 x 建枠高さ x スパン長さで形式を選択します
- 2 配置するレイヤーを選択します
- 3 + をクリック後、任意の位置に配置します

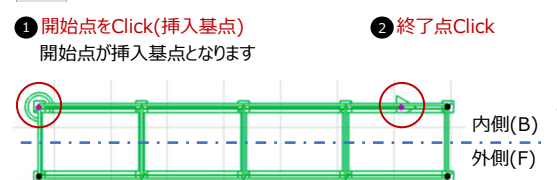

※枠組足場は、設定したスパン長さの
 内側(B) 整数倍で作図されるため、
 外側(F) 終了点は必ずしも端部とは一致しません

- 4 連続に ◆ を入れると、連続して配置が可能になります (作成されるオブジェクトは辺ごとに分かれます)
- < その他のダイアログ >
- 5 [ガイド線] [線描画]の表示/非表示切替
- 6 調整枠自動挿入処理 連続して配置した場合に、自動で調整枠の処理が可能になります

#### 7 設定画面の切替

◀▶ で設定画面の切替が可能です

- < 設定画面の種類 >
  - 1) 新規作成 2) 形式変更 3) 建枠変更 4) オフセット設定 5) 足延長/ジャッキ設定
     6) ブラケット設定 7) 筋違/手摺設定 8) アサガオ 9)挿入/削除 10) 物量集計・他

网

編集方法

#### 作成した枠組足場の形式や仕様の変更が可能です

## 【形式変更】昇降階段の追加・最上部布板の削除・マグサの追加など

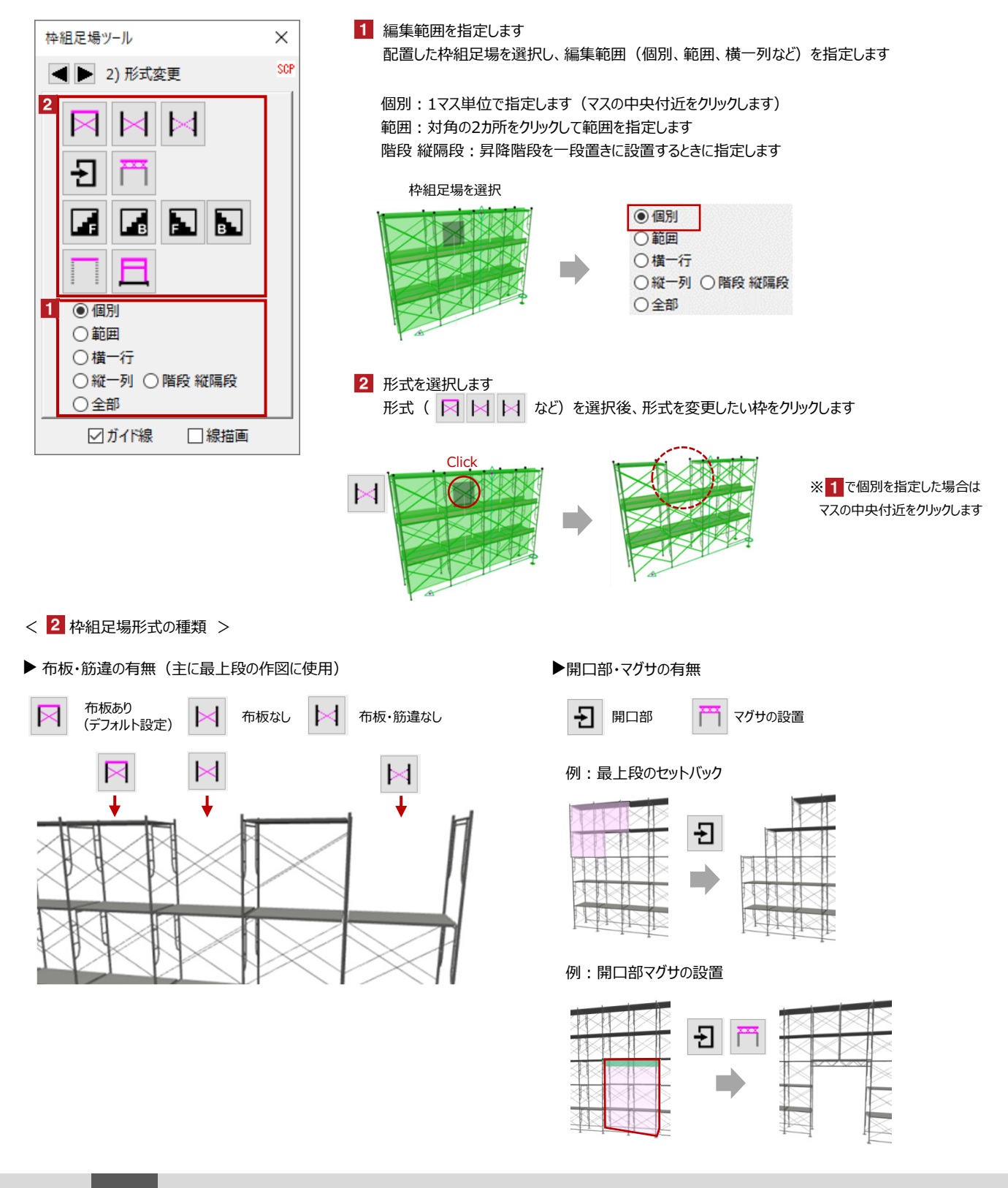

网

#### ▶ 昇降階段の設置

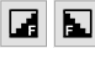

足場の外側に昇降階段を設置

足場の内側(挿入基点側)に昇降階段を設置

#### 例:昇降階段の設置

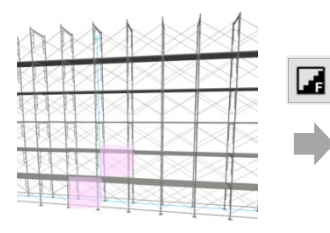

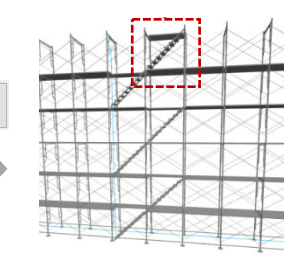

※昇降階段は布板1枚とセットで 作図されます 最上段が不要の場合は昇降階 段設置後に「布板なし」の形式変 更が必要です ▶ 布板のみ表示・手摺の表示

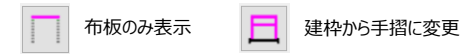

#### 例:布板のみ表示

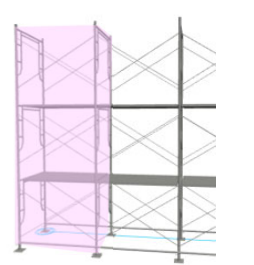

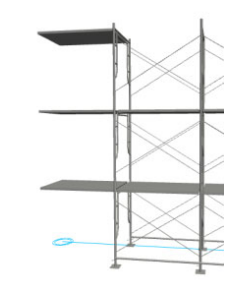

例:建枠から手摺に変更

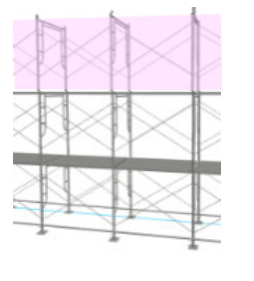

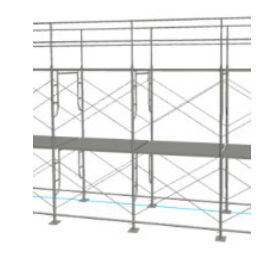

## 【建枠変更】スパン長の変更・建枠幅の変更など

| 权 | 枠組足場ツール                                                |                                                         |                      |  |  |
|---|--------------------------------------------------------|---------------------------------------------------------|----------------------|--|--|
| , | ▲ ▶ 3) 建枠変更 \$                                         |                                                         |                      |  |  |
|   | 3<br>******                                            | <b>*</b>                                                |                      |  |  |
| 1 | 建枠 <mark>幅</mark>                                      | 建枠高                                                     | スパン                  |  |  |
|   | ~                                                      | ~                                                       | ~                    |  |  |
|   | 910                                                    | 1700                                                    | 1800                 |  |  |
|   |                                                        |                                                         |                      |  |  |
| 2 | ○横一行                                                   | 〇横一列                                                    |                      |  |  |
| 2 | <ul> <li>○ 横一行</li> <li>● 縦一列</li> </ul>               | ○横一列                                                    |                      |  |  |
| 2 | <ul> <li>○横一行</li> <li>●縦一列</li> <li>○全部</li> </ul>    | <ul><li>○横一列</li><li>○ 全部</li></ul>                     | ○ 縦一列<br>○ 全部        |  |  |
| 2 | <ul> <li>○横一行</li> <li>●縦一列</li> <li>○全部</li> </ul>    | <ul> <li>○横一列</li> <li>○全部</li> <li>─○全部 –</li> </ul>   | ○縦一列<br>○全部          |  |  |
| 2 | <ul> <li>○横一行</li> <li>●縦一列</li> <li>○全部</li> </ul>    | <ul> <li>○ 横一列</li> <li>○ 全部</li> <li>○ 全部 —</li> </ul> | ○ <i>縦</i> 一列<br>○全部 |  |  |
| 2 | <ul> <li>○ 横一行</li> <li>● 縦一列</li> <li>○ 全部</li> </ul> | ○ 横一列<br>○ 全部<br>—○ 全部 —                                | ○縦一列<br>○全部          |  |  |

- 1 配置した枠組足場を選択し、[建枠幅][建枠高][スパン] を変更します
- 2 編集範囲を指定します

[建枠幅]など項目下にある[全部]を選択すると、枠組足場全体の[建枠幅] が変更されます 一番下の[全部]を選択すると、[建枠][建枠高][スパン]全てが変更されます

- 3 💉 をクリック後、変更したい枠をクリックします
  - ※中間部のスパン長さを変更した場合、端部の位置が変わるため、スパン数が終了点を超える 位置まで追加されます

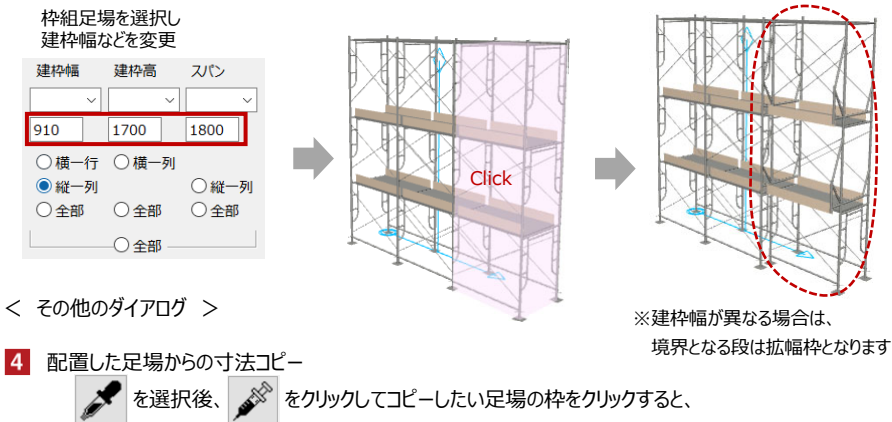

スパンなどが 1 に反映されます

04 枠組足場

## 【オフセット設定】建枠の追加

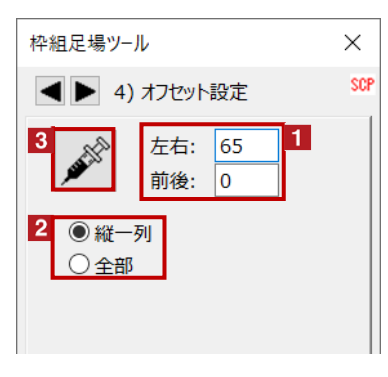

- 1 配置した枠組足場を選択し、[左右][前後]の 移動量(マイナス可)を入力します
- 2 編集範囲を指定します
  - 📱 🎤 をクリック後、変更したい枠をクリックします

※クリックした枠の始点側に枠が追加されます ※オフセットを設定しない場合、拡幅枠表現と なります

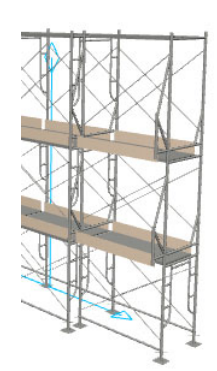

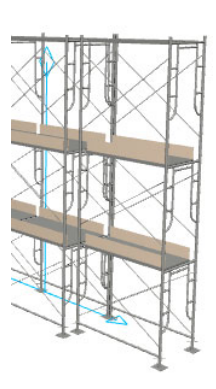

M

#### 【足延長/ジャッキ設定】ジャッキベースの有無・最下部の延長

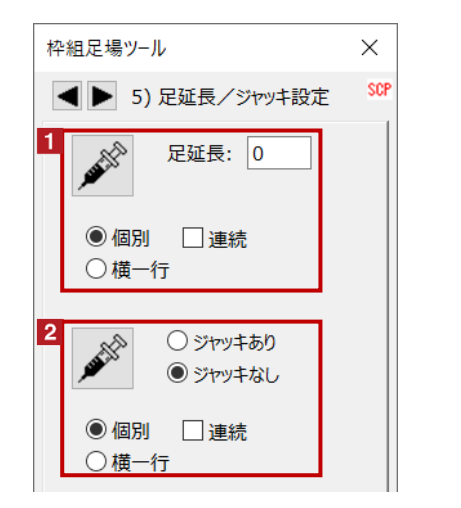

足延長
 配置した枠組足場を選択し、延長長さを入力後、
 編集範囲(個別・横一行)を指定し、

🔊 をクリック後、伸縮したい枠をクリックします

※初期設定で表示されるジャッキベースの長さは、 0です

ジャッキ設定
 シャッキ設定

配置した枠組足場を選択し、ジャッキの有無、 編集範囲(個別・横一行)を指定し、

🌮 をクリック後、変更したい枠をクリックします

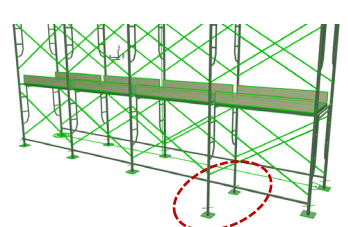

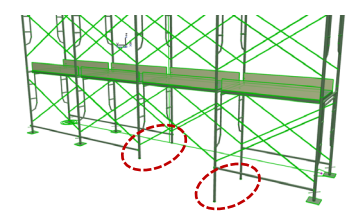

## 【ブラケット足場設定】跳ね出し足場の設定

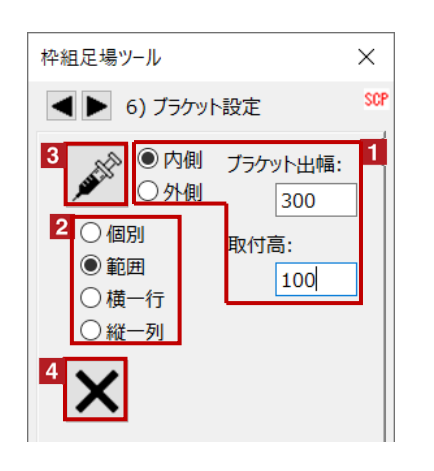

ブラケット出幅と取付高の設定
 配置した枠組足場を選択し、[ブラケット出幅]
 [取付高]を入力し、取付け方向を指定します

# 2 編集範囲を指定します

- 3 🔊 🖈
  - をクリック後、配置したい枠をクリックします
    ※削除する場合は[ブラケット出幅=0]、
  - ブラケットの手摺を表示しない場合は [ブラケット出幅=-350]など[マイナス数値]とします

## 4 ブラケットの削除

🗙 をクリック後、削除したいブラケットを配置した枠をクリックします

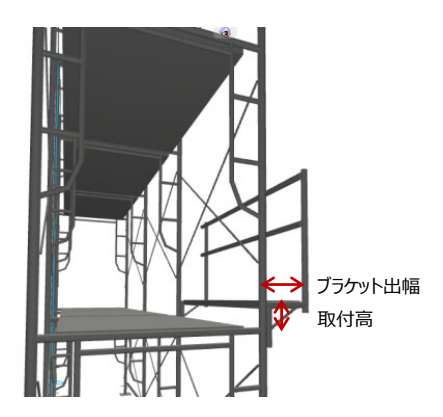

#### 【筋違/手摺設定】手摺の設置・エンドストッパーの設置など(始点・終点が基準)

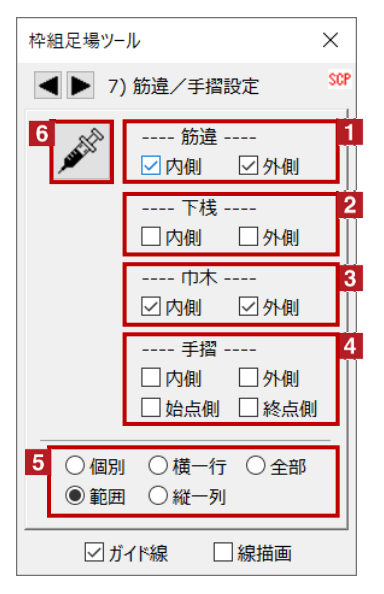

筋違を設置する側(内側・外側)を選択します
2 下桟の設置 下桟を設置する側(内側・外側)を選択します
3 巾木の設置 巾木を設置する側(内側・外側)を選択します
4 手摺の設置 手摺を設置する側(内側・外側)を選択します ニンドストッパーは始点側もしくは終点側を選択します
5 編集範囲を指定します

1 筋違の設置(交差部など片側のみ表示用)

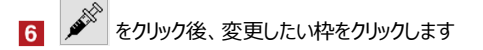

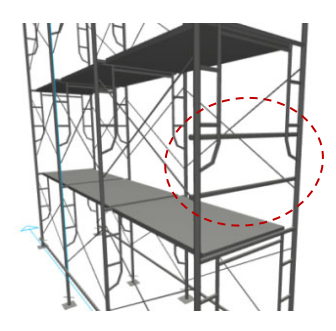

M

## 【アサガオ】アサガオの設置や設置したパーツの削除

| 枠組足場ツール                                           | ×             | アサガオを設置する位置を選択します                |  |
|---------------------------------------------------|---------------|----------------------------------|--|
| <ul> <li>8) アサガオ</li> <li>4 の周辺 「から周辺」</li> </ul> |               | パネル角度を設定します                      |  |
| ● 外側 □ 終点側□                                       | $\frac{1}{2}$ | 編集範囲を指定します                       |  |
| <ul> <li>●範囲</li> <li>○横一行</li> </ul>             |               | をクリック後、変更したい枠をクリックします            |  |
|                                                   | 5             | アサガオの削除                          |  |
|                                                   |               | ▶ をクリック後、削除したいアサガオを配置した枠をクリックします |  |

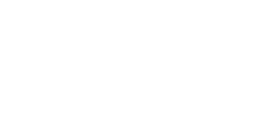

M

## 【挿入/削除】追加設置や設置したパーツの削除

| 枠組足場ツール                                                               | ×   | 1 枠組足場の挿入または削除(縦一列)                  |
|-----------------------------------------------------------------------|-----|--------------------------------------|
| ◀ ▶ 9) 挿入/削除                                                          | SCP | 2 枠組足場の挿入または削除(横一列)                  |
| 1         縦1列挿入         縦1列削除           2         横1行挿入         横1行削除 |     | 3 端部枠の削除(始点・終点側枠)<br>複数オブジェクトの連結部に使用 |
|                                                                       |     |                                      |
| □終点側ピティ枠                                                              |     |                                      |

# 【物量集計・他】足場部材の集計、全足場一括描画品質設定

| 枠組足場ツール ×<br>【●】 10) 物量集計・他 SCP                       | 1 足場名称の入力(自由入力)<br>物量集計した際の足場名となります                                              |
|-------------------------------------------------------|----------------------------------------------------------------------------------|
| <b>1</b> 足場名称                                         | 2 物量集計(.csv形式で保存)<br>集計したい足場を個別に選択して「集計」をクリックします<br>✓ を入れると、表示レイヤー上の全足場一括集計も可能です |
| 2 集計                                                  | 3 全足場一括描画品質設定<br>配置している全ての足場の描画を変更できます<br>標準・線画・ブロックから選択し「設定」をクリックします            |
| <ul> <li>3 全足場一括描画品質設定</li> <li>標準 &lt; 設定</li> </ul> |                                                                                  |

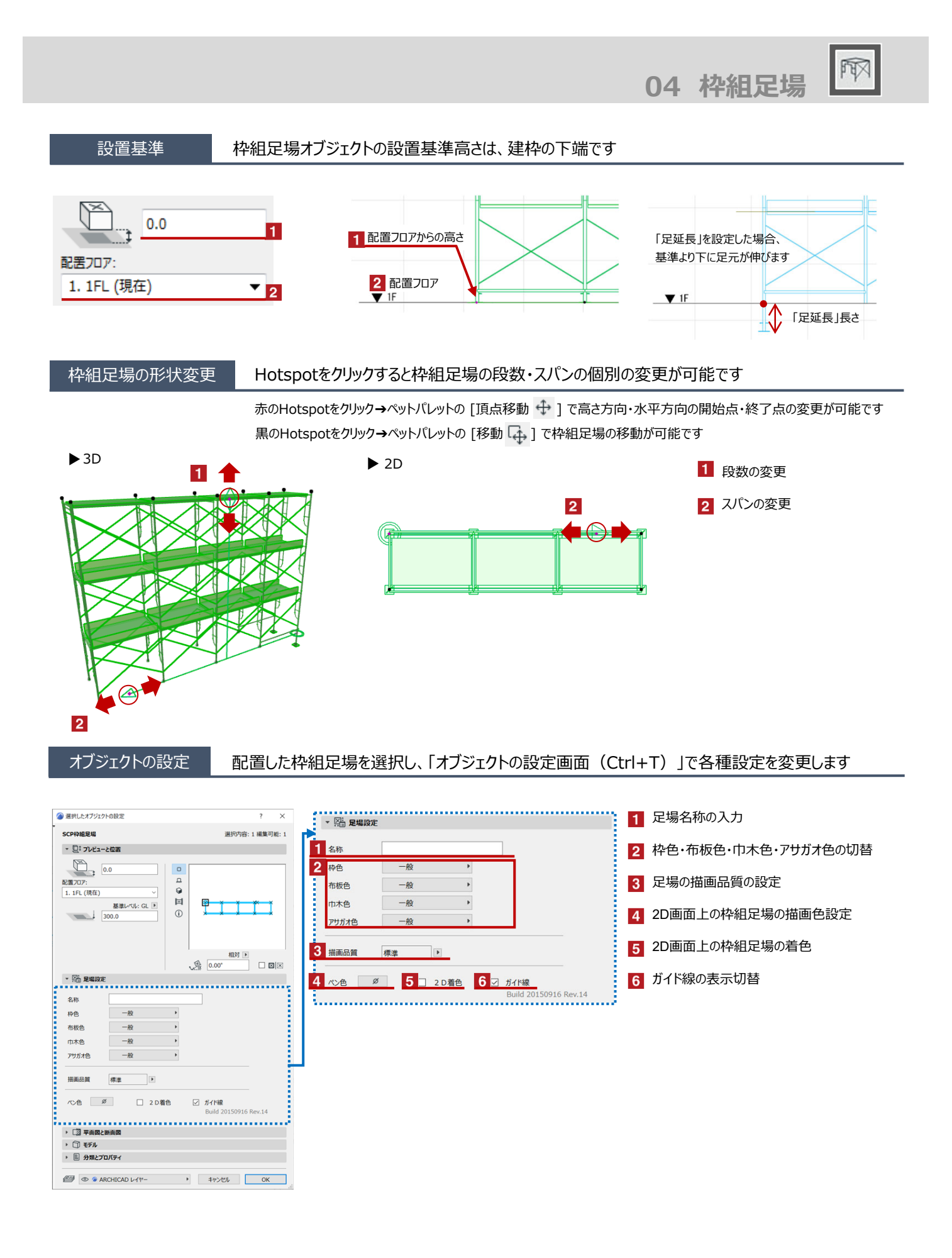